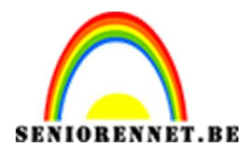

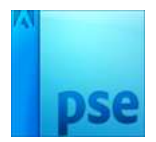

## PSE- Foto tekst effect Foto tekst effect

HALLO MOOIE OCHTEND GOEDEMORGEN ALLEMAAL BEN JE KLAAR VOOR VANDAAG EEN NIEUWE BLADZIJ VAN JE VERHAAL HALLO POTJE YOGHURT GOEDEMORGEN KOPJE KOFFIE IK LEEF VANDAAG EEN SPROOKJE EN ALS JE WIL DAN MAG JE MEE

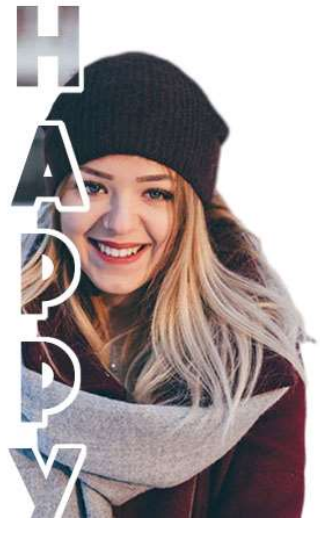

Photoshop create

**Benodigdheden:** Dame – lettertype: the bold font

https://drive.google.com/drive/u/0/folders/1HslKWNLAi5wWg2m8VOKGa4WcT63qd469

- 1. Installeer de lettertype "The Bold font"
- 2. Open de afbeelding in photoshop elements.
- 3. Selecteer de dame uit met snelle selectiegereedschap.

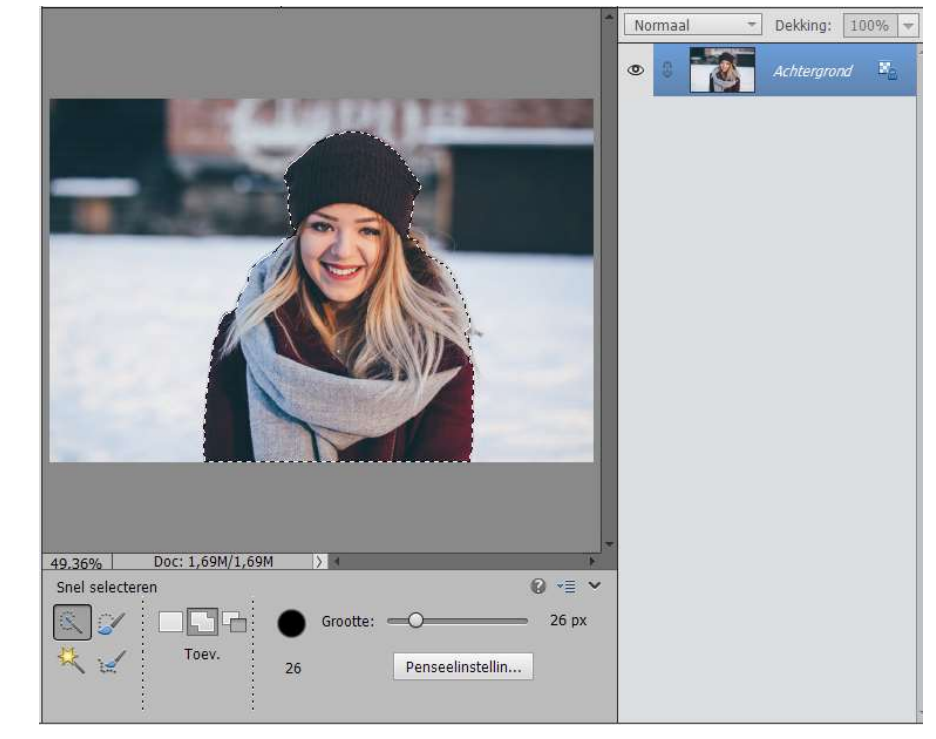

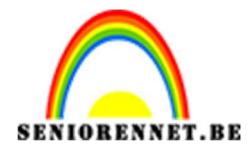

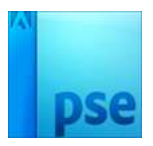

4. Aan het haar is nog wat achtergrond te zien, we gaan dit wat verzachten.

Ga naar Selecteren → Randen verfijnen. We zetten Vloeiend op 15 en Doezelaar op 1,8 px. Uitvoer naar: Selectie → OK

|                             | <ul> <li>Normaal</li> <li>Dekking: 100%</li> <li>Achtergrond</li> </ul> |
|-----------------------------|-------------------------------------------------------------------------|
|                             | Randen verfijnen X                                                      |
|                             | Weergavemodus Weergeven:                                                |
|                             | Randdetectie                                                            |
|                             | Rand aanpassen                                                          |
|                             | Vloeiend: 🔾 15                                                          |
|                             | Doezelaar: O                                                            |
|                             | Contrast: O %                                                           |
|                             | Rand verschuiven: 0 %                                                   |
|                             | Uitvoer                                                                 |
|                             | Kleuren zuiveren                                                        |
| 49.36% Doc: 1,69M/2,18M > 4 | Mate: %                                                                 |
| Grootte: 35 🔻               | Uitvoer naar: Selectie                                                  |
|                             | Instellingen onthouden                                                  |
|                             | OK Annuleren                                                            |

- 5. Hang nu een laagmasker aan deze laag.
- 6. Plaats een nieuwe laag en plaats deze onder de afbeelding. Vul die laag met wit.

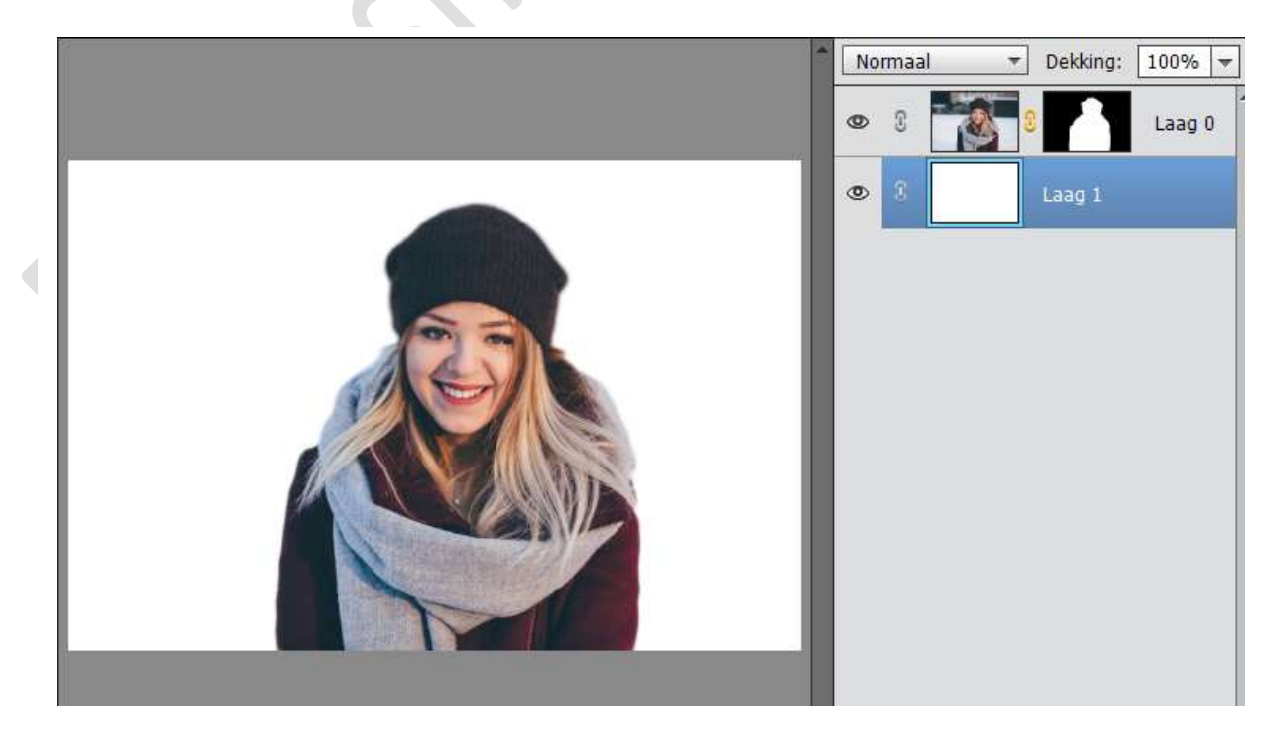

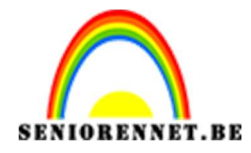

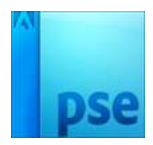

7. Activeer de laag van de afbeelding/dame. Doe CTRL+T, verklein deze een beetje en plaats deze in de rechter onderaan.

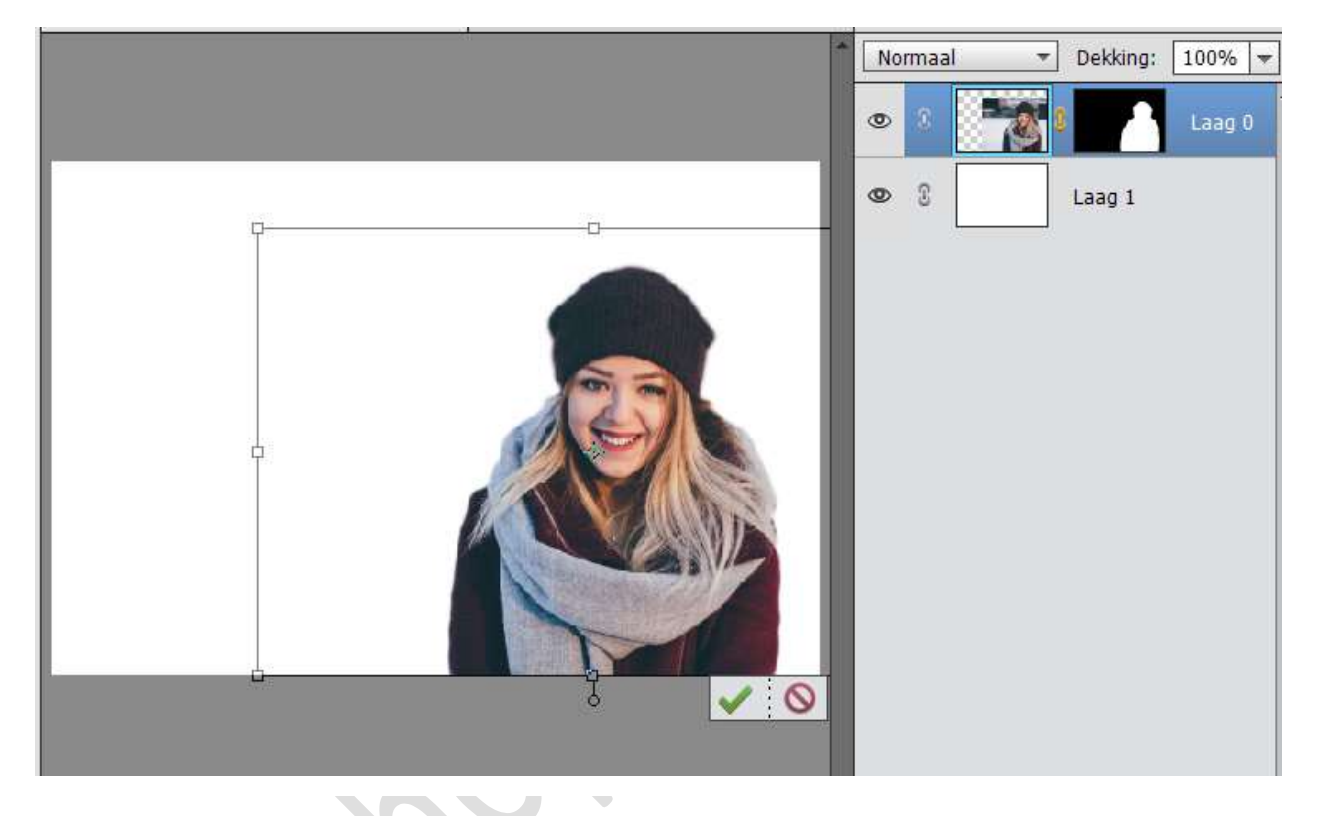

 Activeer het tekst gereedschap en kies The Bold font. Tekst – verticaal – Kleur: Zwart Type tekst naar keuze.

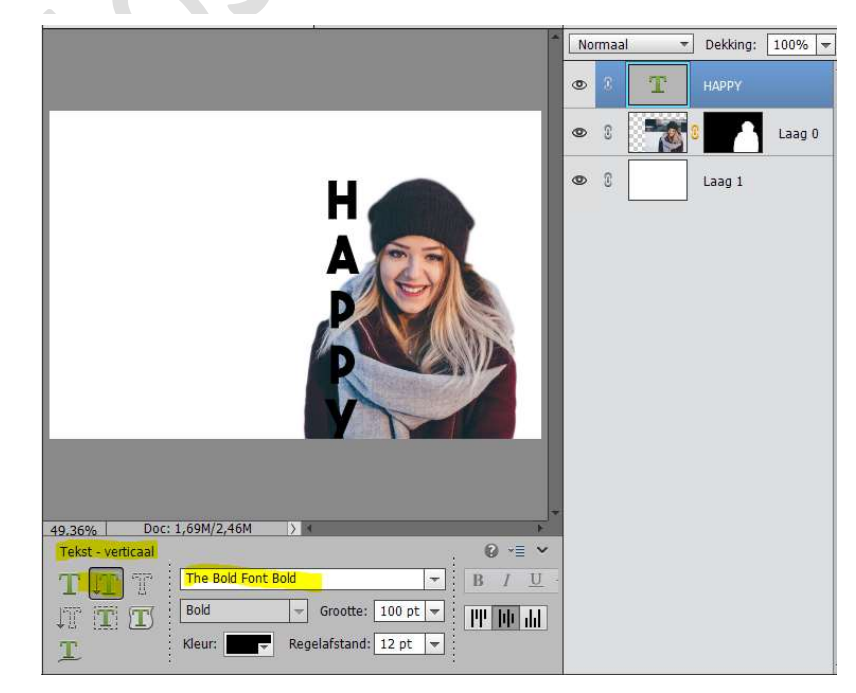

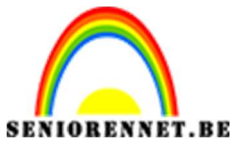

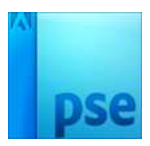

PSE- Foto tekst effect

9. Plaats de tekst wat over de dame.

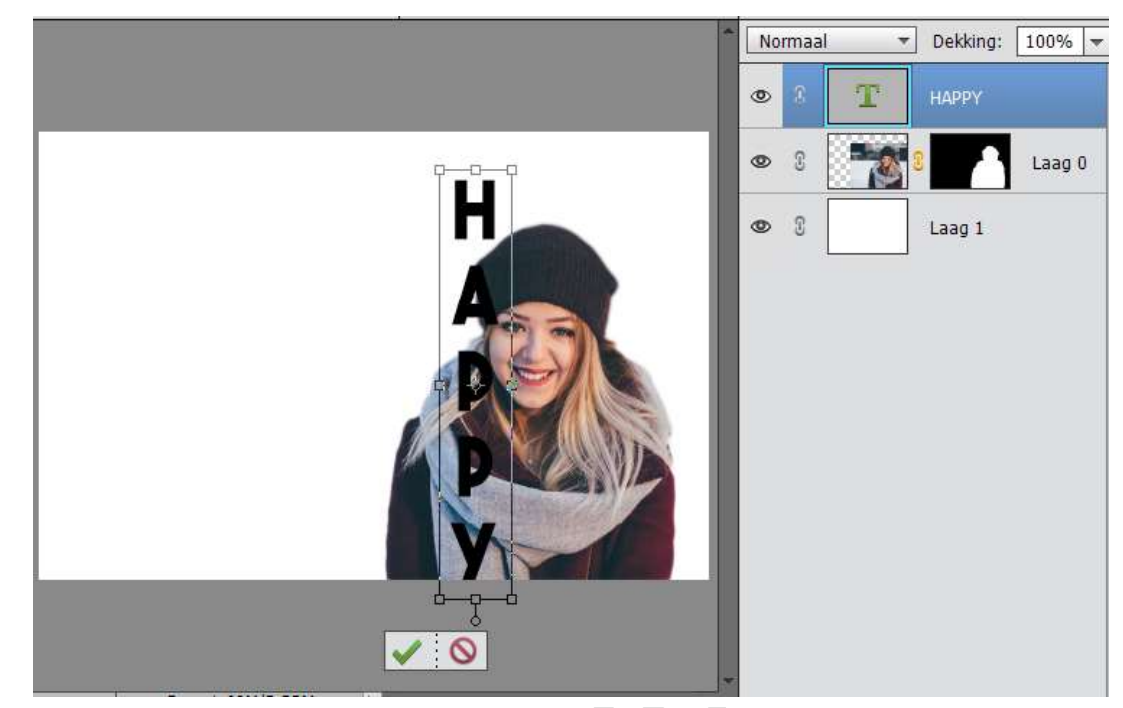

10. Doe CTRL+T op de laag van de dame en kijk of de tekst binnen de afbeelding staat. Indien niet de tekst wat verkleinen. Dan terug deselecteren

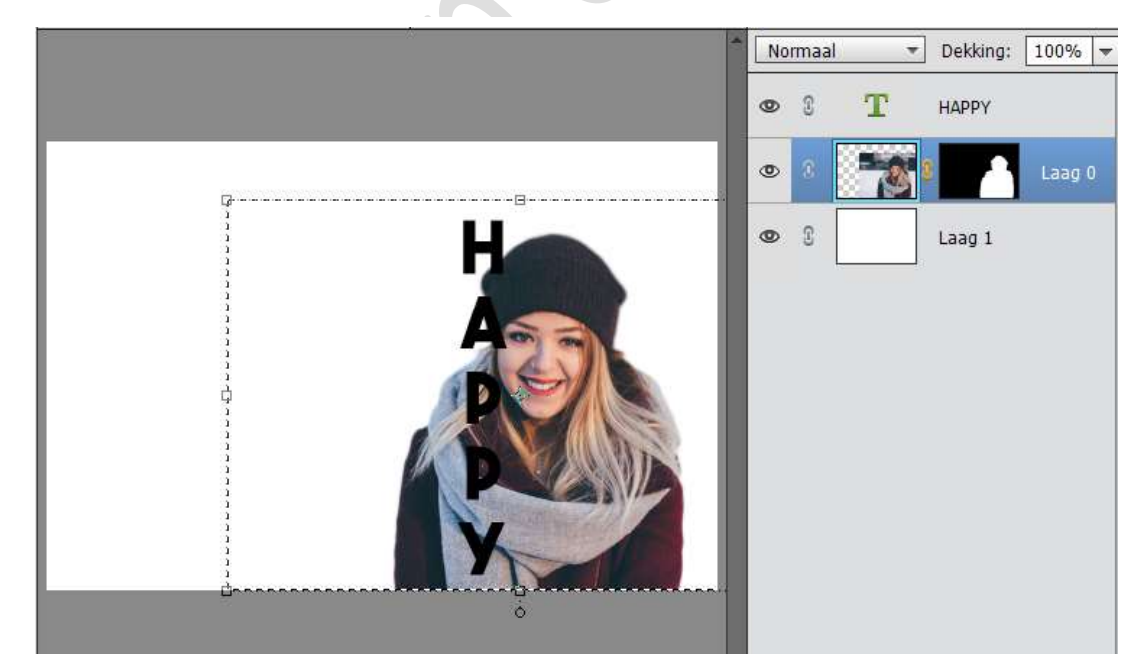

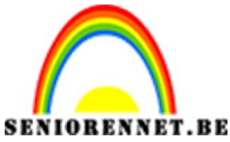

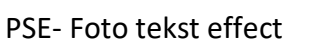

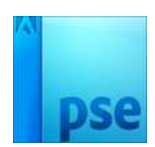

11. Activeer het laagmasker van de afbeelding. Neem een hard zwart rond penseel. We gaan de gaatjes binnen de A en de P vullen.

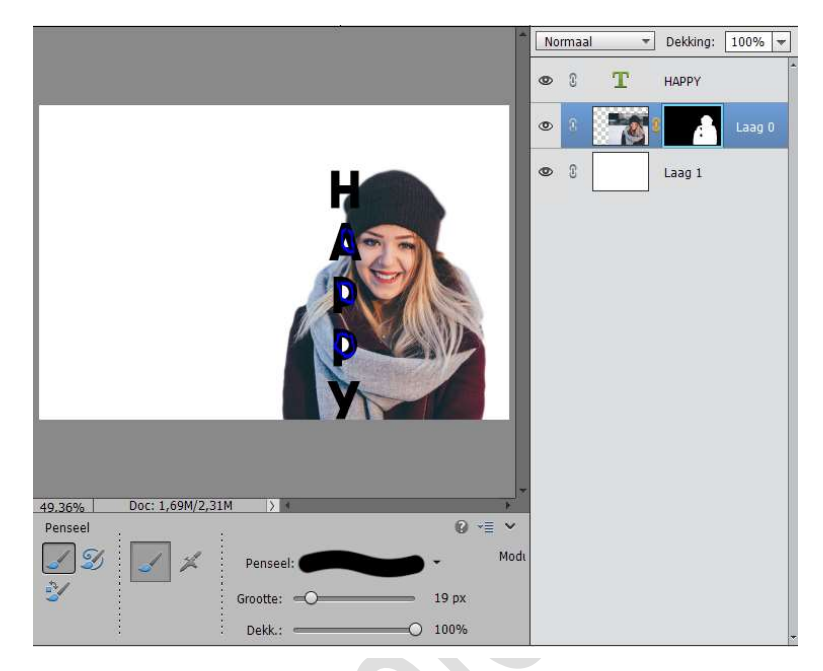

12. We gaan ook aan de linkerkant van de tekst deel van de dame verwijderen.

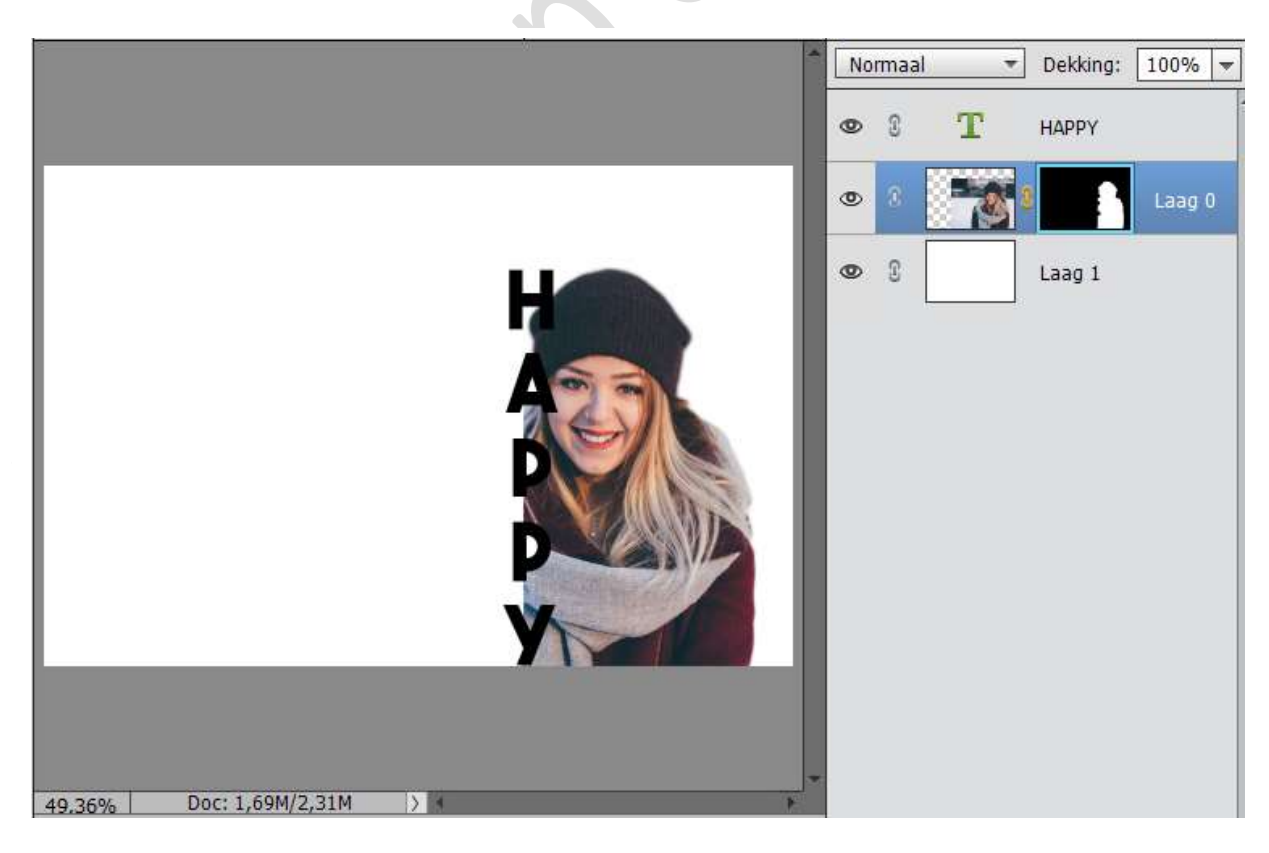

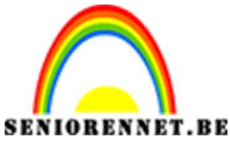

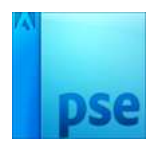

PSE- Foto tekst effect

13. Hou het laagmasker actief.
Doe CTRL+T op de tekstlaag.
Ga naar Selecteren → Bewerken → Vergroten → 6px
Zet Voorgrondkleur op Zwart en Achtergrondkleur op Wit.
Druk op Alt + Backspace
Deselecteren.

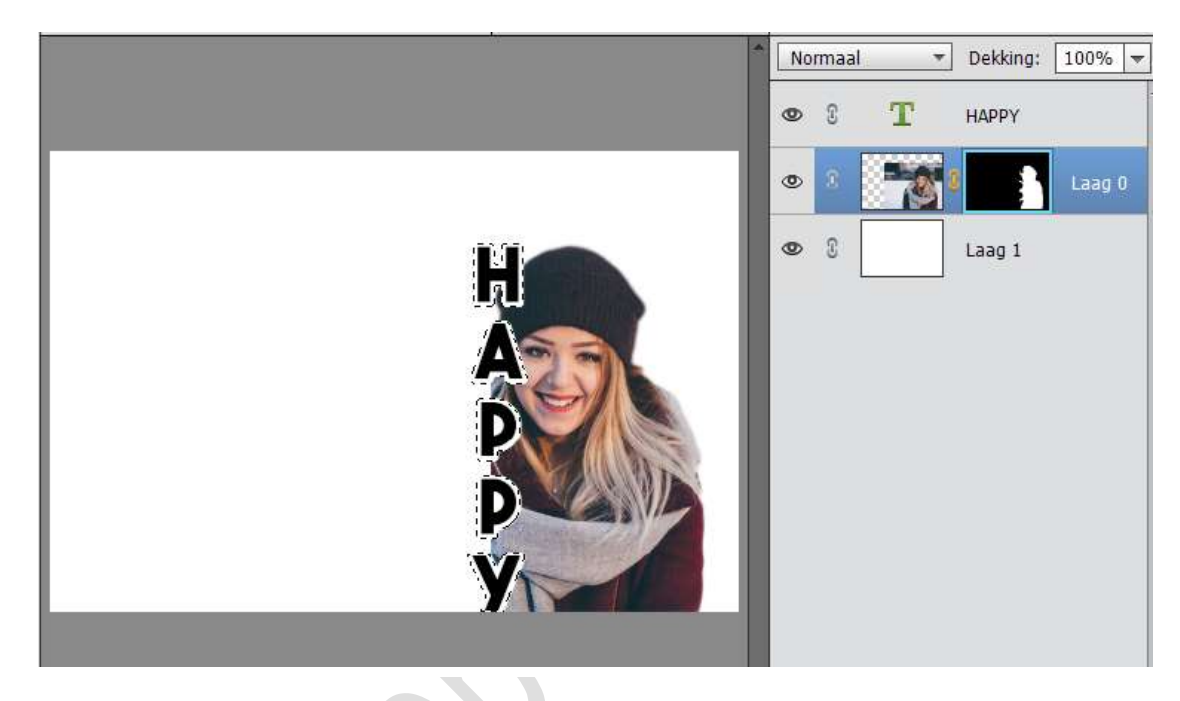

14. Dupliceer de laag van de dame.Plaats de gedupliceerde laag van de dame bovenaan.Activeer het laagmasker en klik rechts.Laagmasker verwijderen.

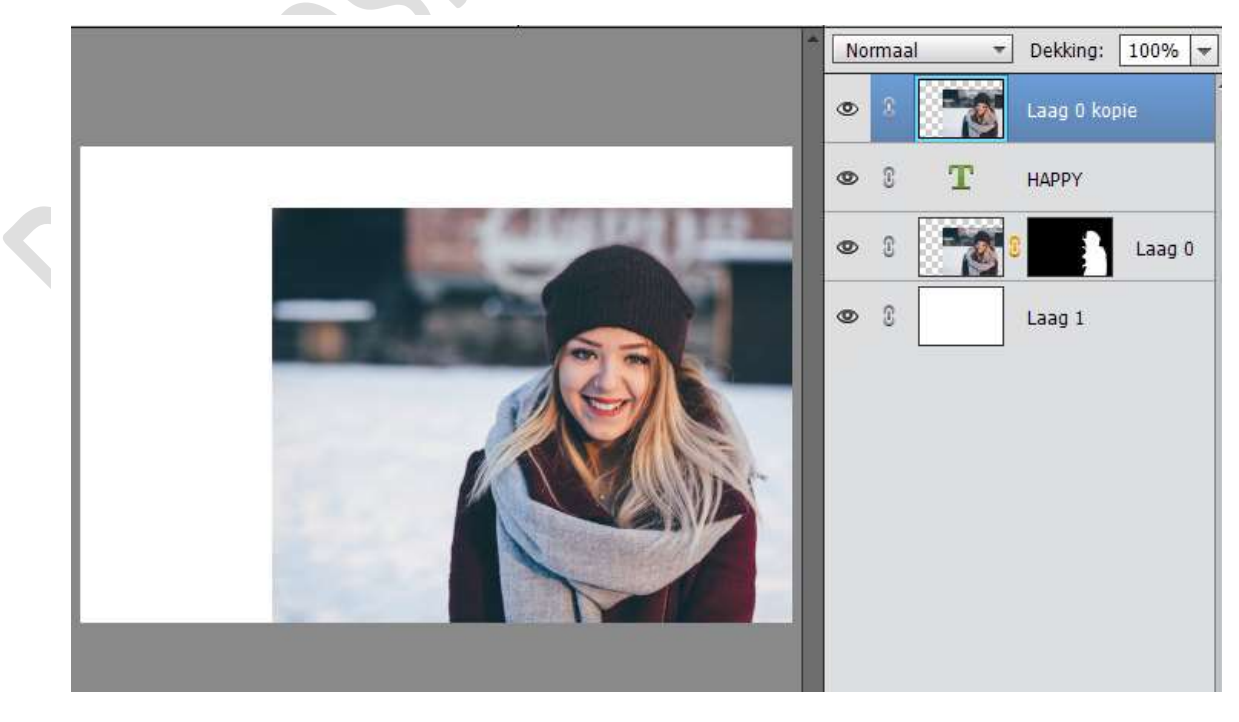

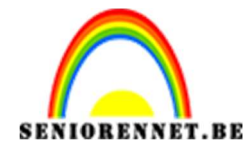

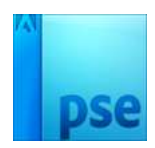

- Normaal vekking: 100% v © 0 velicies Laag 0 kopie © 0 velicies Laag 0 © 0 velicies Laag 0 © 0 velicies Laag 0 © 0 velicies Laag 0 © 0 velicies Laag 0 © 0 velicies Laag 0 © 0 velicies Laag 0 © 0 velicies Laag 0 © 0 velicies Laag 0 © 0 velicies Laag 0 © 0 velicies Laag 0 Velicies Laag 0 Velicies Laag 1
- 15. Geef deze laag een Uitknipmasker op de tekst. Dit zal uw tekst een effect van de afbeelding geven.

16. Plaats aan de linkerzijde een leuke tekst, met horizontaal tekstvorm.

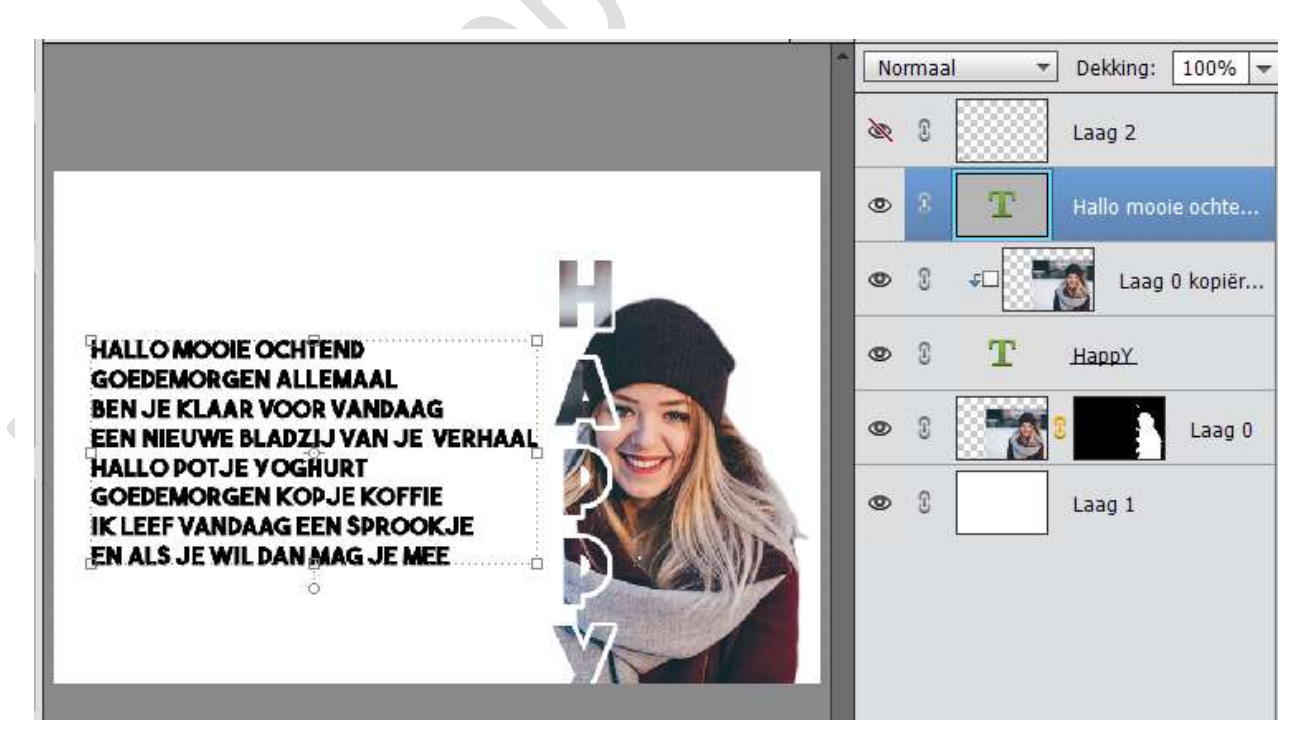

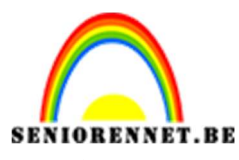

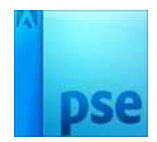

PSE- Foto tekst effect

17. Ziezo we zijn klaar.Werk af naar keuze en vergeet je naam niet.Sla op als PSD: max. 800 px aan langste zijdeSla op als JPEG: max. 150 kb

Veel plezier ermee

NOTI

18.